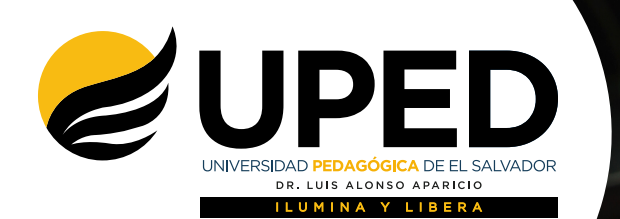

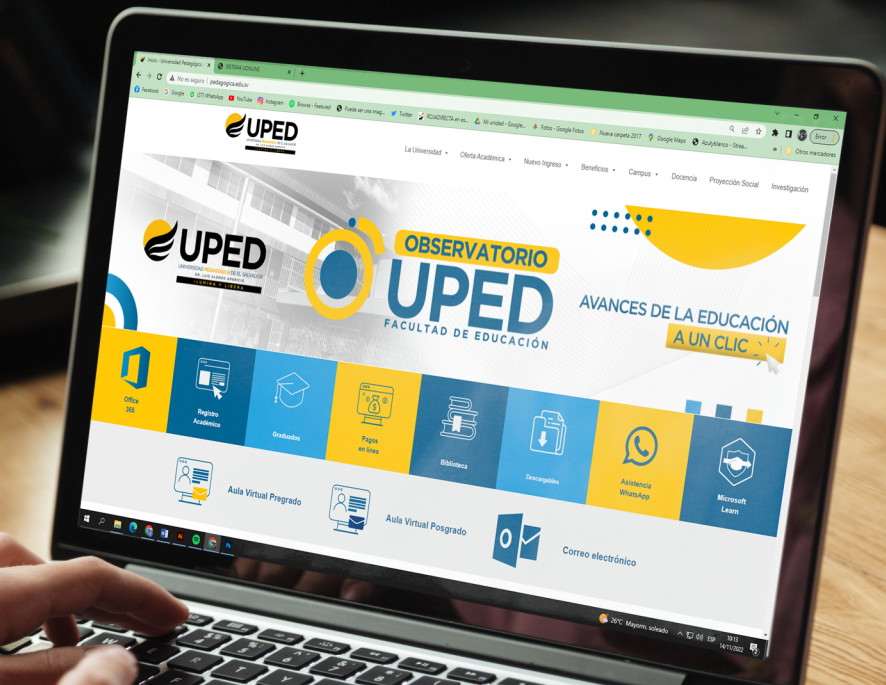

## INSTRUCTIVO DE INSCRIPCIÓN EN LÍNEA

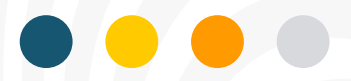

## Bienvenido!

## **INDICACIONES:**

Lea detenidamente los siguientes pasos para realizar la Inscripción de materias en línea.

1 Utiliza las credenciales que se te enviaron a tu correo electrónico para ingresar al portal del alumno.

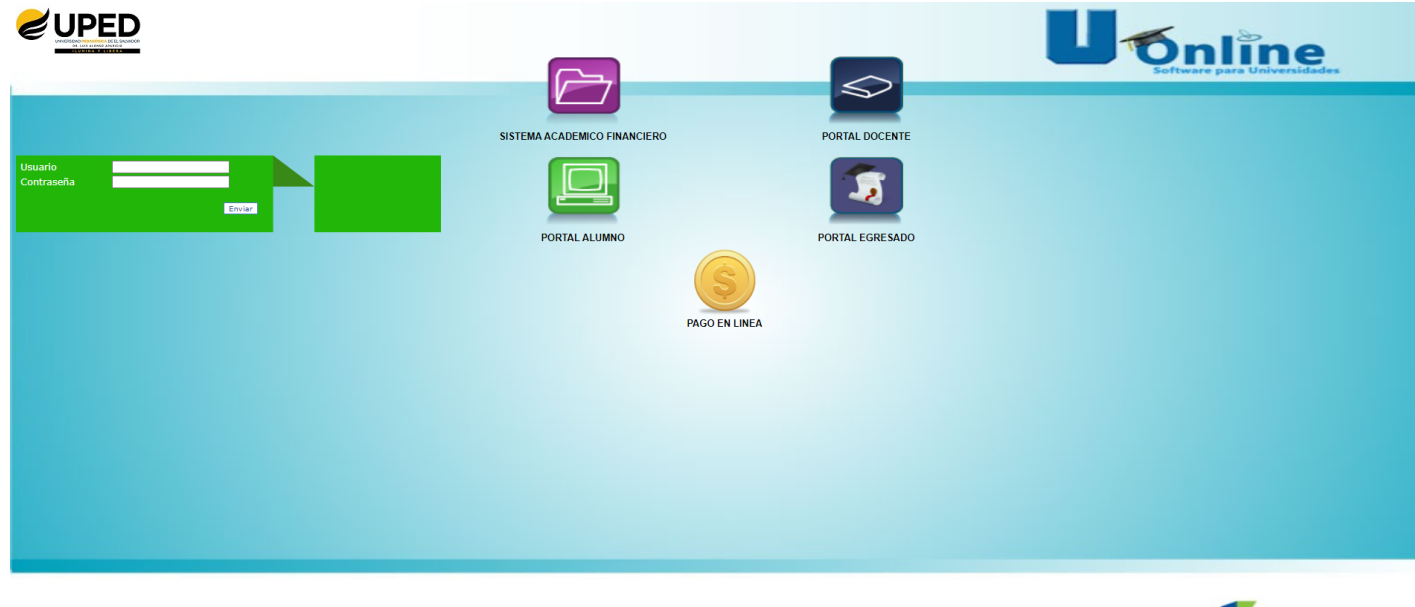

Todos los derechos reservados. Prohíbida su reproducción total o parcial. Servicio prestado por SOLUCIONES

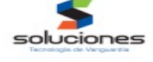

2 Da clic en el botón rojo de "Inscripción en línea".

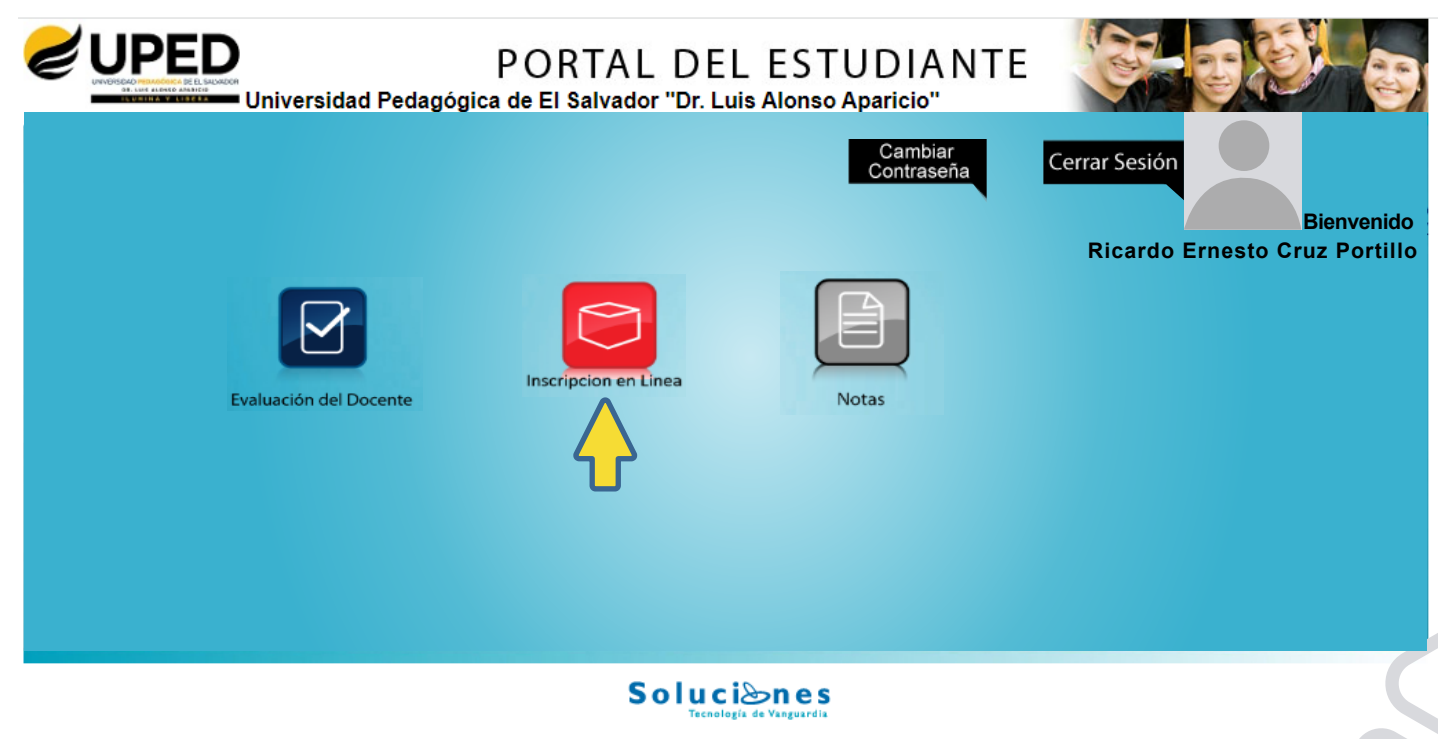

Todos los derechos reservados. Prohíbida su reproducción total o parcial. Servicio prestado por SOLUCIONES info@soluciones.com.sv

3 Se mostrarán en color naranja las materias disponibles para cursar según tu plan de estudio.

| 2                                                                                                    |                    | PORTAL D<br>Pedagógica de El Salvador "Dr | EL ESTUDIANTE                   | 8-08-00 B                                                    |  |  |  |  |  |  |  |
|----------------------------------------------------------------------------------------------------|--------------------|-------------------------------------------|---------------------------------|--------------------------------------------------------------|--|--|--|--|--|--|--|
|                                                                                                    | INSCRIPCIÓN EN LIN | EA                                        | Cambiar<br>Contraseña           | Cerrar Sesión<br>Bienvenido<br>Ricardo Ernesto Cruz Portillo |  |  |  |  |  |  |  |
| Materias (Presione sobre la Materia, Para Visualizar Horarios) Fechas De Inscripcion Aun No Habilitadas 🚔 |                    |                                           |                                 |                                                              |  |  |  |  |  |  |  |
|                                                                                                    | MERCADEO           | DERECHOS<br>HUMANOS                       | GESTIO DEL<br>TALENTO HUMANO    | COMUNICACIÓN<br>ORGANIZACIONAL                               |  |  |  |  |  |  |  |
|                                                                                                    | 5                  | Horarios (Presione la C                   | asilla del Horario a Inscribir) | *                                                            |  |  |  |  |  |  |  |
|                                                                                                    | Atras              |                                           | Materias Inscritas              | •<br>Materias Disponibles                                    |  |  |  |  |  |  |  |
| Solucianes                                                                                                |                    |                                           |                                 |                                                              |  |  |  |  |  |  |  |

4 Selecciona la materia que quieres inscribir y podrás elegir entre las diferentes opciones de horario, dando clic en la caja blanca ubicada al lado izquierdo de tu pantalla.

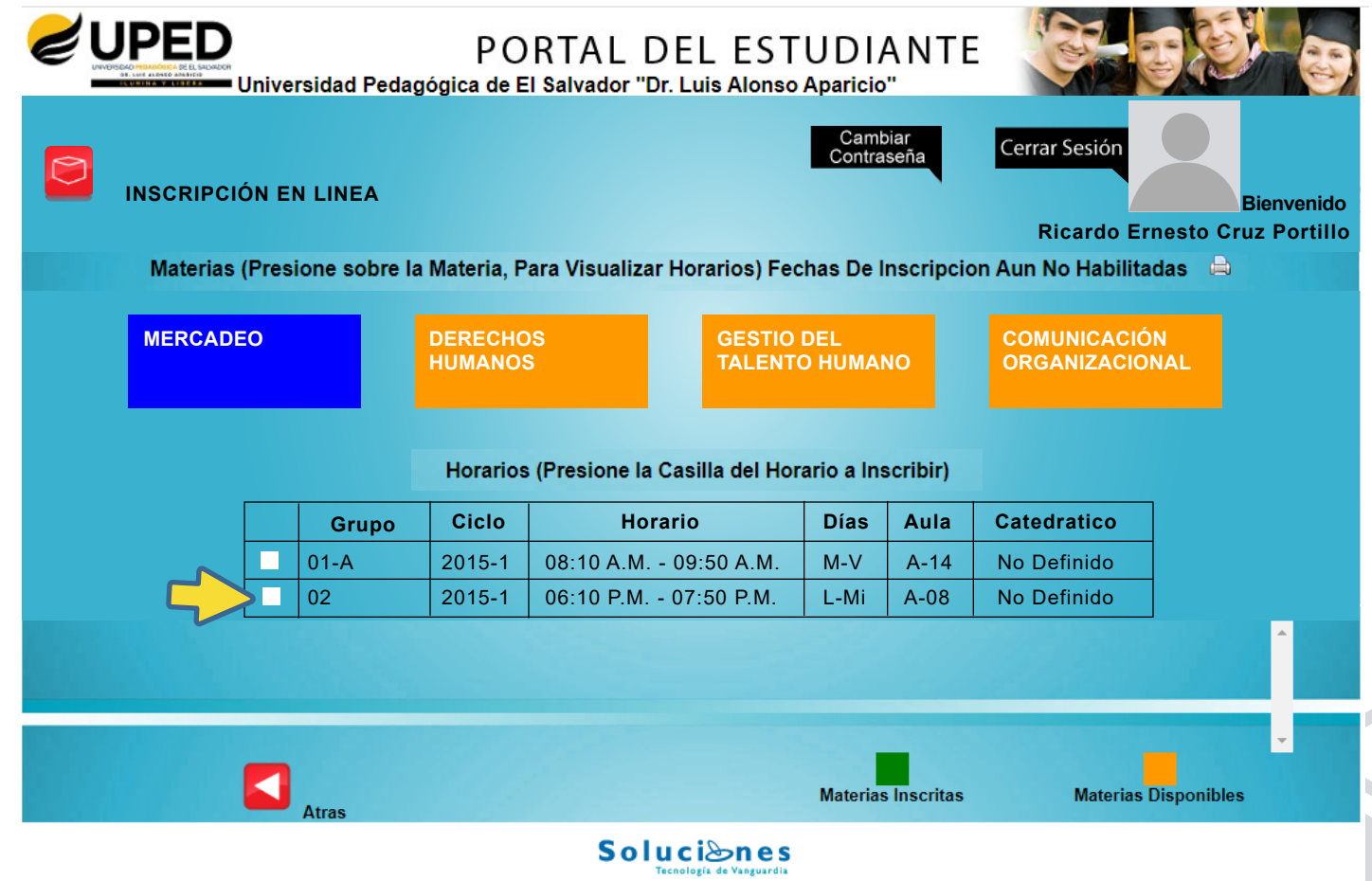

Todos los derechos reservados. Prohíbida su reproducción total o parcial. Servicio prestado por SOLUCIONES info@soluciones.com.sv

Todos los derechos reservados. Prohíbida su reproducción total o parcial. Servicio prestado por SOLUCIONES info@soluciones.com.sv

5 A continuación, aparecerá un mensaje que dice "Inscripción realizada con éxito". Debes repetir estos pasos para cada una de las materias.

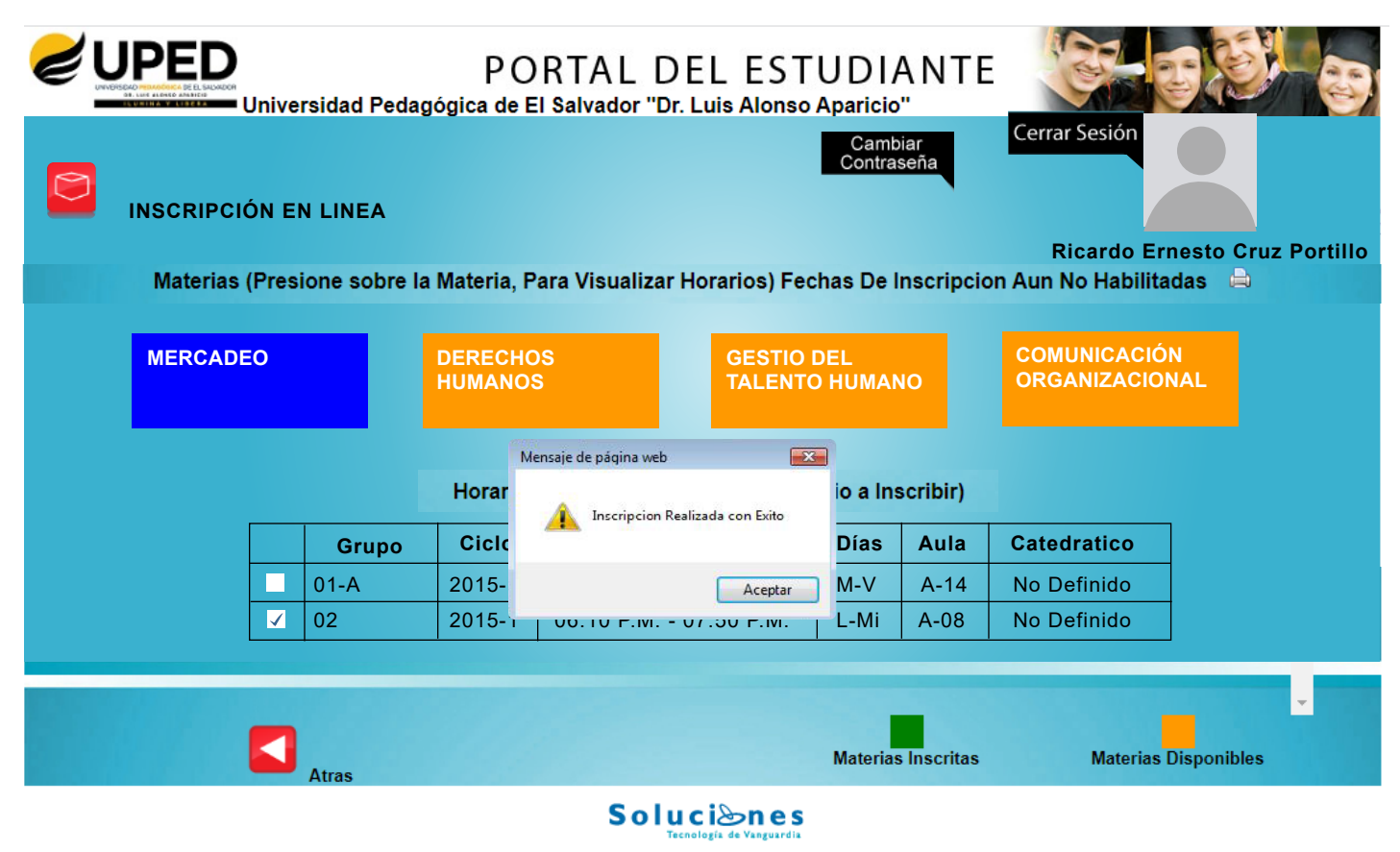

Todos los derechos reservados. Prohíbida su reproducción total o parcial. Servicio prestado por SOLUCIONES info@soluciones.com.sv

6 Para completar el proceso, descarga e imprime el comprobante de inscripción. Recuerda guardarlo en un lugar seguro por si lo necesitaras después.

|                                                      |                                               | CO          | IVERSIDAD<br>"Dr. L<br>MPROBAN"<br>P( | PEDAGOG<br>UIS ALONS<br>TE DE ASIG<br>ORTAL EST | ICA DE<br>O APAI<br>NATUR<br>UDIAN | EL SA<br>RICIO"<br>AS IN<br>TE | SCRIT               | OR          |       |           | 17/12/201<br>09:11:42a.r<br>qrpqustxqr |
|------------------------------------------------------|-----------------------------------------------|-------------|---------------------------------------|-------------------------------------------------|------------------------------------|--------------------------------|---------------------|-------------|-------|-----------|----------------------------------------|
| Carnet:<br>Nombre:<br>Facultad:<br>Carrera:<br>Plan: | FACULTAD DE CII<br>LICENCIATURA E<br>Plan AD2 | ENCIAS ECOP | Perio<br>NOMICAS<br>ACION DE EN       | do en Curso<br>MPRESAS                          | Ciclo I                            |                                |                     | Añ          | o: 20 | 15        |                                        |
|                                                      |                                               |             |                                       |                                                 |                                    | Adici                          | Retir               | Cam         |       |           |                                        |
|                                                      |                                               |             | Asignaturas                           |                                                 |                                    | on                             | 0                   | bio         | Mat.  | U.V       | Estatus                                |
| AP-028                                               | INVESTIGACION                                 | DE OPERAC   | IONES                                 |                                                 |                                    | L                              |                     |             | 1     | 4         | Inscrita                               |
| AP-050                                               | ADMINISTRACIC                                 | IN BANCARIA |                                       |                                                 |                                    | <u> </u>                       |                     |             | 1     | 4         | Inscrita                               |
| CE-CA035                                             | MERCADEO                                      |             | 1440750                               |                                                 |                                    |                                |                     |             |       | 4         | Inscrita                               |
| ADMINISTRACION BANCARIA                              |                                               |             |                                       |                                                 |                                    |                                | 02: A-05            |             |       | 02        |                                        |
|                                                      |                                               |             |                                       |                                                 |                                    |                                |                     | 16:30-18:10 |       | :45-14:25 |                                        |
| INVESTIGACION DE<br>OPERACIONES                      |                                               |             |                                       | 01 A-11<br>08:10-09:50                          | 08:10                              | 01 A-11<br>08:10-09:50         |                     | -0          |       |           |                                        |
| MERCADEO                                             | ERCADEO:- 01-A A-14::<br>08:10-09:50          |             |                                       |                                                 | : 01-AA-14<br>08:10-09:50          |                                |                     |             |       |           |                                        |
| Fecha di                                             |                                               |             |                                       |                                                 |                                    | a de Inscripción: 15/1         |                     | 15/12/20    | 14    |           |                                        |
|                                                      | Inscriptor                                    |             |                                       |                                                 | Hora d<br>Usuari                   | le Inscr<br>io de In           | ipción:<br>scripció | n:          | 15:00 |           |                                        |

7 Una vez finalizada la sesión en la inscripción, no podrás realizar ningún cambio. Si necesitas ayuda con tu proceso, recuerda que puedes contactar a Registro Académico al 2205-8100 ext. 220, 121 y 219 o a la Unidad de Nuevo Ingreso en la ext. 128.

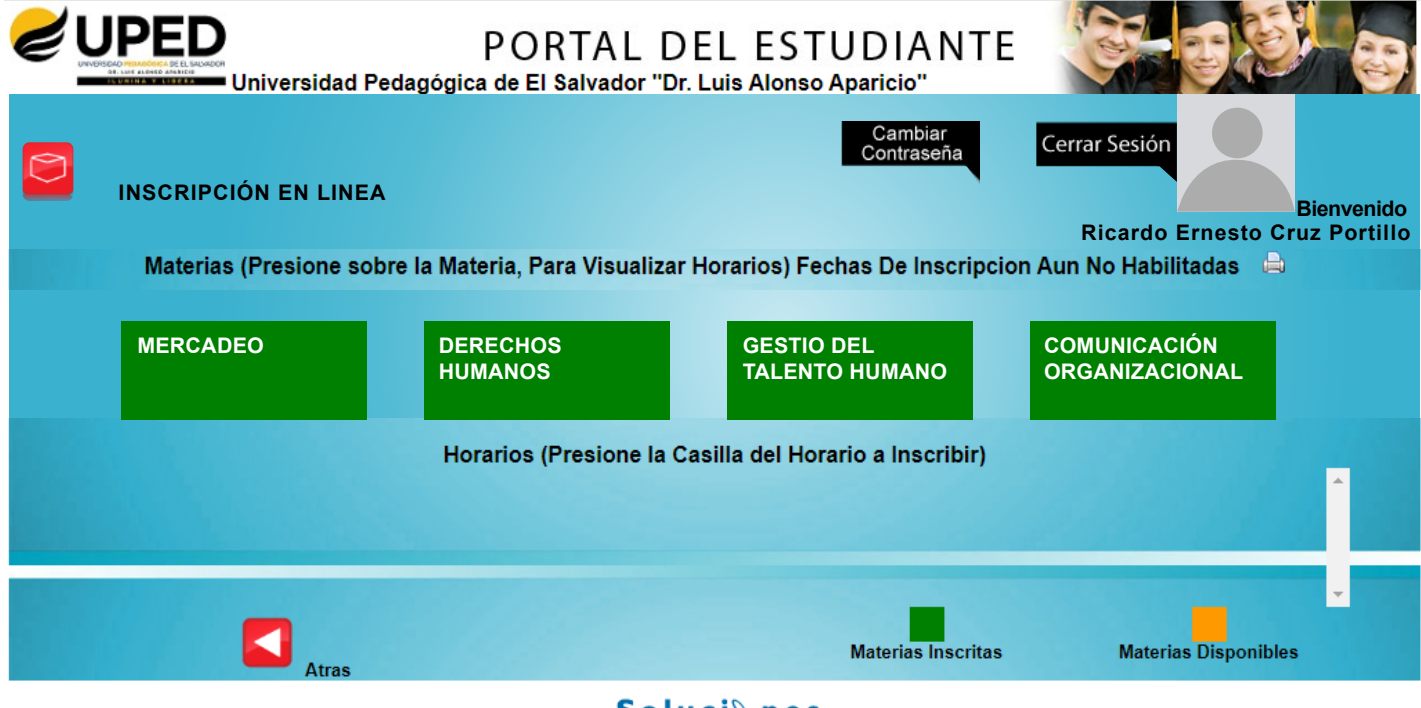

Soluciones

Todos los derechos reservados. Prohíbida su reproducción total o parcial. Servicio prestado por SOLUCIONES info@soluciones.com.sv